# DMX6Fireusb

### Leveringsomvang

Controleer a.u.b. eerst de volledigheid van het door uw aangeschafte pakket.

De leveromvang van de DMX 6Fire USB omvat ten minste:

- 1 DMX 6Fire USB (hardware)
- 1 netvoedingsadapter
- 1 adapter (6,3 mm -> 3,5 mm, stereo)
- 1 adapter (6,3 mm -> 3,5 mm, mono)
- 1 USB kabel (1,8 m)
- 1 installatie-CD (met uitvoerig handboek)
- 1 Quick Start Guide
- 1 servicekaart
- 1 registratiekaart met serienummer

## De Windows-installatie - stap voor stap

Volg a.u.b. de stappen nauwkeurig in de opgegeven volgorde op en verbindt de DMX 6Fire USB pas op het beschreven punt van de installatie met de computer.

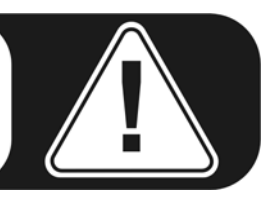

#### Welk besturingssysteem?

De DMX 6Fire USB kan uitsluitend onder Windows XP (Service Pack 2) en Windows Vista worden gebruikt. Oudere versies van Windows worden niet ondersteund. Let erop, dat uw Windows-installatie zich op de laatste stand van de Microsoft Service Packs / Updates bevindt.

#### Voedingsspanning

De DMX 6Fire USB kan niet zonder netadapter worden gebruikt en is dus niet "Bus-Powered". De voeding via USB-kabels is alleen bij kleinere USB-apparaten uitvoerbaar, ingewikkelder systemen, zoals de DMX 6Fire USB, hebben een eigen voedingsaansluiting nodig. Ook levert een voeding een "schonere" stroom in vergelijking met een USB-poort, wat duidelijk merkbaar is in de geluidskwaliteit. Sluit daarom de 6Fire aan op de meegeleverde adapter.

#### Installatie van de DM 6Fire USB driver onder Windows XP

- Voordat u start, controleert u of uw Windows XP versie op de meest actuele stand is. Klik daarvoor met de rechtermuisknop op het pictogram "Deze computer" en kies het menupunt "Eigenschappen". Indien u echter nog het Teletubby-land als achtergrond van XP heeft, bereikt u deze informatie via het volgende pad: Start -> Instellingen -> Configuratiescherm -> Systeem. Belangrijk is dat op uw PC Windows XP Servicepack 2 – afgekort SP2 – of Windows Vista is geïnstalleerd. Wanneer dit niet het geval is, neem dan contact op met Microsoft (<u>www.microsoft.com</u>), om uw systeem te actualiseren. Bij Windows is dat over het algemeen gratis.
- 2. Nadat u de meegeleverde installatie-CD heeft geplaatst, wordt automatisch de Autostarter-software gestart. Wanneer de Autostarter niet wordt geopend, kunt u handmatig starten door op "Autorun.exe" in de root-directory van de CD te dubbelklikken. De knop "Installatie" in de Autostarter installeert de DMX 6Fire USB driver en het control panel in uw besturingssysteem.
- 3. De installatie-assistent meldt nu, dat deze gereed is voor installatie.

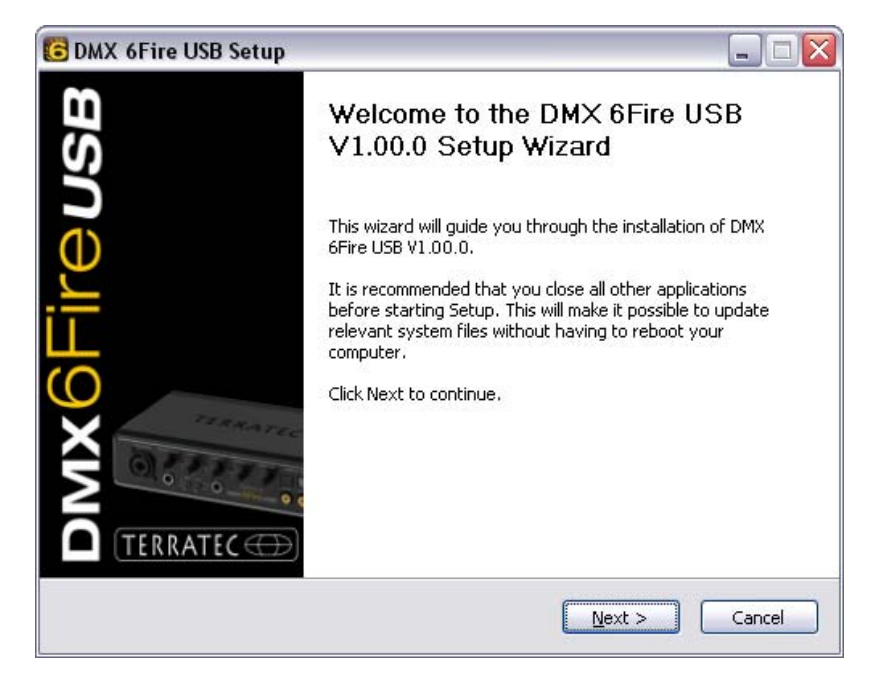

4. In het volgende venster wordt de doelmap voor de installatie bepaald. Wanneer u een andere map wilt instellen, kies dan "Zoeken" en verwijs naar de betreffende map. Daarna klikt u op "Install".

| DMX 6Fire USB Setup                                                                                                    | _ 🗆 🖂          |
|----------------------------------------------------------------------------------------------------|----------------|
| <b>Choose Install Location</b><br>Choose the folder in which to install DMX 6Fire USB V1.00.0.                                                                            | 6              |
| Setup will install DMX 6Fire USB V1.00.0 in the following folder. To install in a dif<br>click Browse and select another folder. Click Install to start the installation. | ferent folder, |
| Destination Folder C:\Program Files\TerraTec\DMX6FireUSB  Bro                                                                                                    | wse            |
| Space required: 4.2MB<br>Space available: 19.3GB                                                                                                    |                |
| < Back Install                                                                                                    | Cancel         |

5. De volgende waarschuwing kunt u met een gerust hart negeren. Klik daarvoor a.u.b. op de knop "Toch doorgaan".

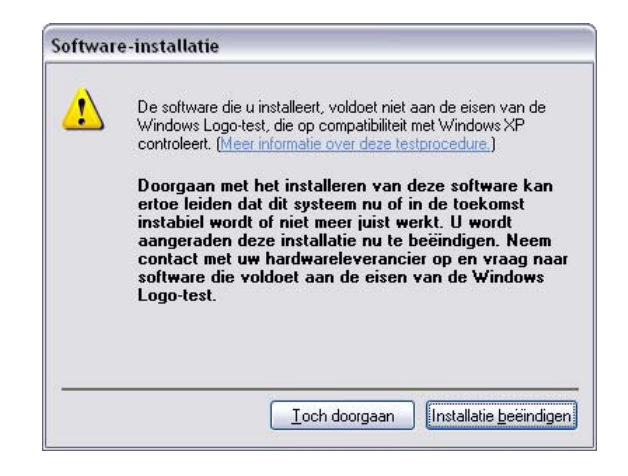

6. Nu is de driver in het systeem geïnstalleerd en u kunt, zodra de onderstaande melding verschijnt, de DMX 6Fire USB met de meegeleverde kabel op de USB 2.0 aansluiting van uw PC aansluiten. Windows XP zal het nieuwe apparaat automatisch als nieuwe hardware herkennen en de dialoog voor de driverinstallatie starten.

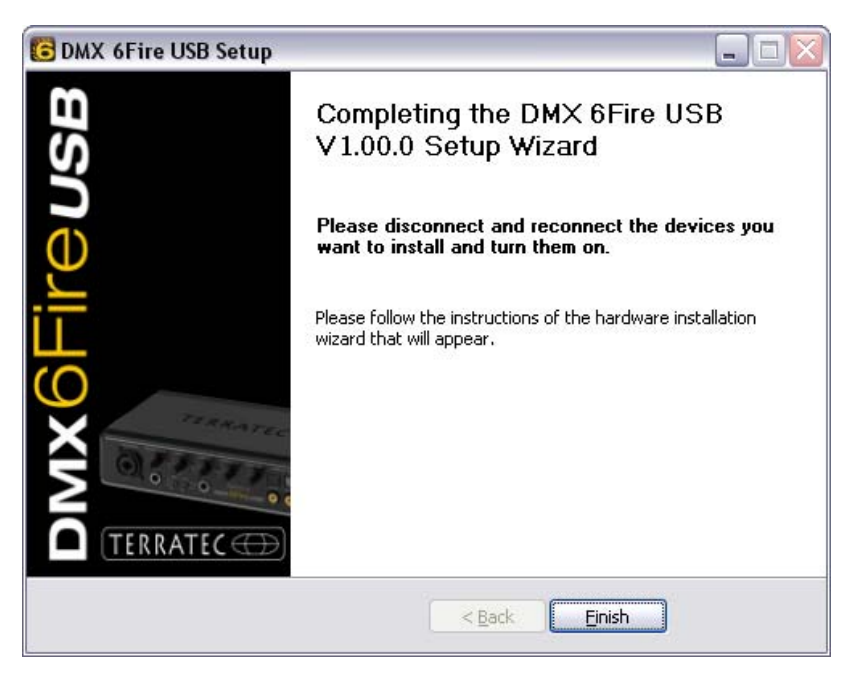

 De Windows "Assistent voor het zoeken naar nieuwe hardware" vraagt naar een driver voor de nieuwe hardware-component. Deze hoeft u niet online laten zoeken. In het volgende venster wordt naar de driver voor de hardware DMX 6Fire USB gevraagd. Kies "Software automatisch installeren (aanbevolen)" en bevestig dit met "Volgende".

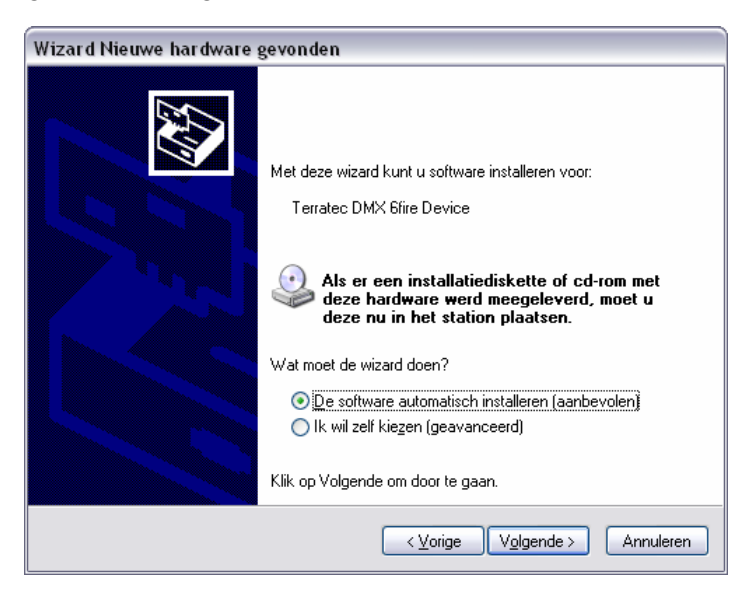

8. Aansluitend wordt veiligheidshalve een nieuw systeemherstelpunt geset. Geen reden tot bezorgdheid, dit is een standaard veiligheidsmaatregel.

| Wizard Nieuwe hardware gevonden |                                                                                                    |  |
|---------------------------------|----------------------------------------------------------------------------------------------------|--|
| De wizard i                     | nstalleert de software. Een ogenblik geduld                                                                                  |  |
| Ŷ                               | Terratec DMX 6fire Device                                                                                                    |  |
|                                 | Er wordt een systeemherstelpunt en een back-up van de oude bestanden<br>gemaakt zodat het systeem later kan worden hersteld. |  |
|                                 | < <u>V</u> orige Volgende > Annuleren                                                                                        |  |

9. Deel 1 van de installatie is daarmee afgerond. Klik daarom op "Voltooien".

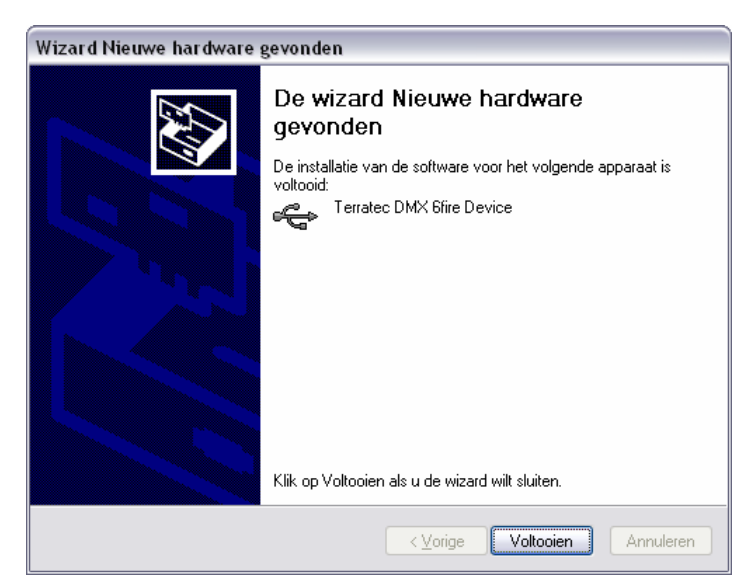

10. Waarna zich nogmaals de installatie-assistent meldt, omdat tot nu toe alleen nog maar de driver voor de USB-controller werd geïnstalleerd; nu volgt de installatie van de drivers, die hiervan een USB Audio Device maken. Kies ook hier "Software automatisch installeren", om de tweede serie drivers te installeren.

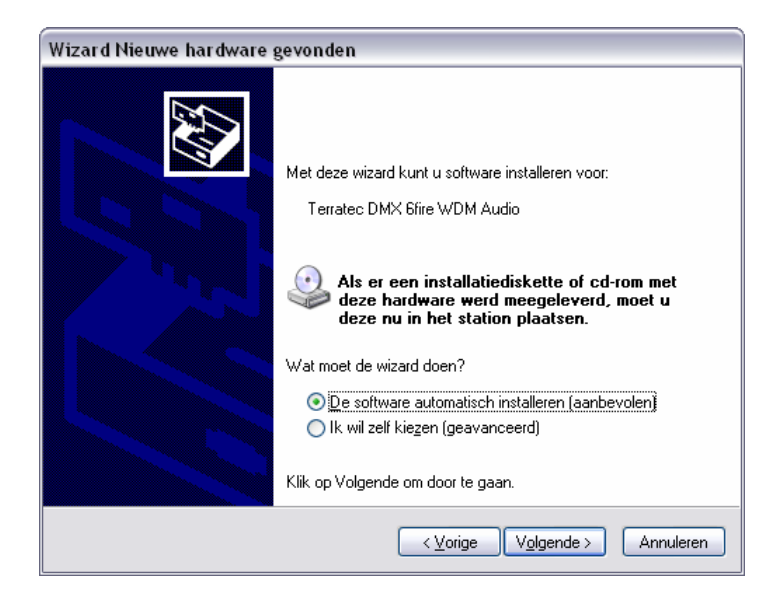

11. Ook hier kunt u de aansluitend optredende waarschuwing, dat de software de Windows-logo-test niet heeft doorstaan, met een gerust hart negeren.

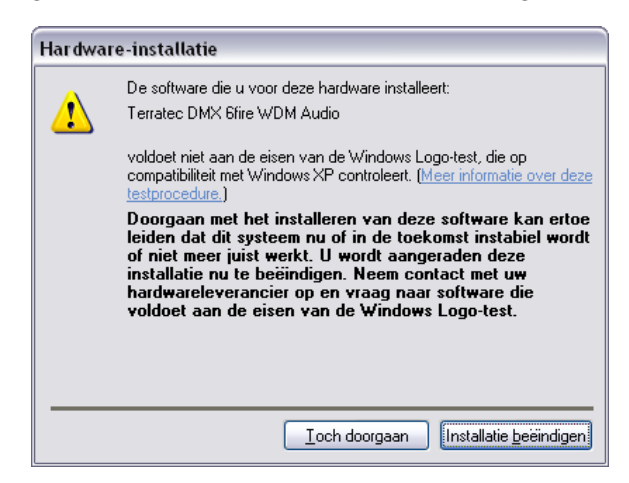

12. Via "Voltooien" is de installatie van de drivers afgesloten.

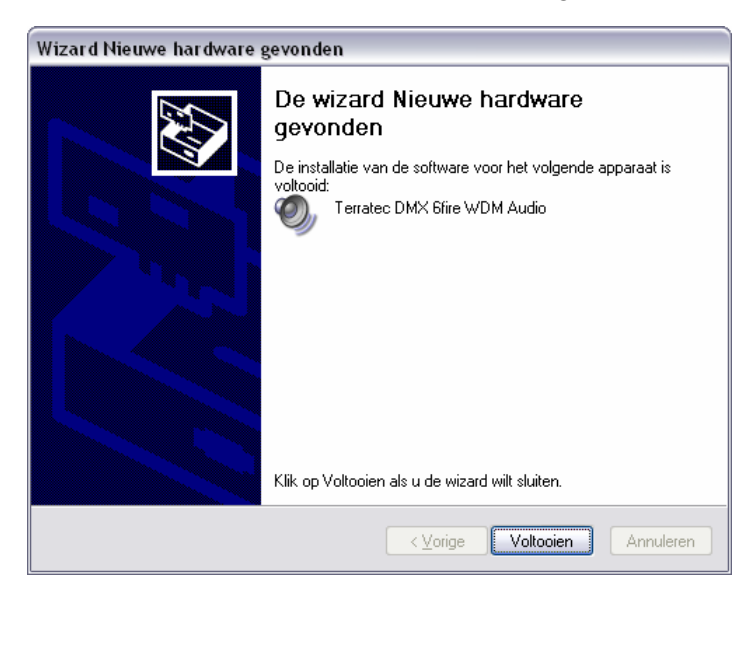

Nieuwe hardware gevonden
 De nieuwe hardware is geïnstalleerd en kan worden gebruikt.

#### Installatie van de DMX 6Fire USB driver onder Windows Vista

 Nadat u de meegeleverde installatie-CD heeft geplaatst, wordt automatisch de Autostarter-software gestart. Wanneer de Autostarter niet wordt geopend, kunt u handmatig starten door op "Autorun.exe" in de root-directory van de CD te dubbelklikken. De knop "Software installatie" in de Autostarter installeert de DMX 6Fire USB driver en het control panel in uw besturingssysteem. 2. De installatie-assistent meldt nu, dat deze gereed is voor installatie.

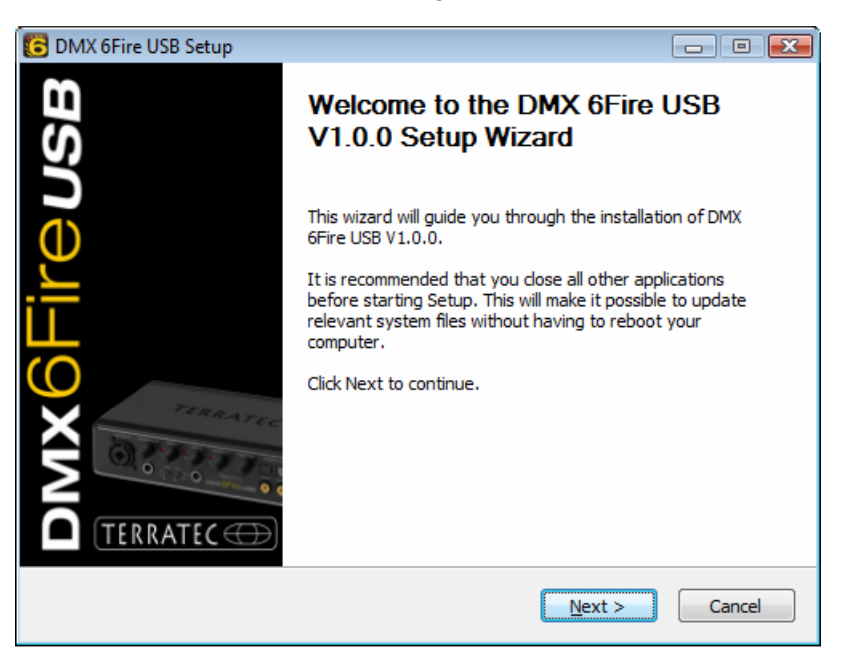

 In het volgende venster wordt de doelmap voor de installatie bepaald. Wanneer u een andere map wilt instellen, kies dan "Zoeken" en verwijs naar de betreffende map. Daarna klikt u op "Installeren".

| C DMX 6Fire USB Setup                                                                                                    | - • •             |
|----------------------------------------------------------------------------------------------------|-------------------|
| Choose Install Location<br>Choose the folder in which to install DMX 6Fire USB V1.0.0.                                                                               | 6                 |
| Setup will install DMX 6Fire USB V1.0.0 in the following folder. To install in a<br>click Browse and select another folder. Click Install to start the installation. | different folder, |
| Destination Folder           D:\Program Files\TerraTec\DMX6FireUSB                                                                                                   | B <u>r</u> owse   |
| Space required: 4.2MB<br>Space available: 38.8GB                                                                                                    |                   |
| < <u>B</u> ack Install                                                                                                    | Cancel            |

4. Nu is de driver in het systeem geïnstalleerd en u kunt, zodra de onderstaande melding verschijnt, de DMX 6Fire USB met de meegeleverde kabel op de USB 2.0 aansluiting van uw PC aansluiten. Windows Vista zal het nieuwe apparaat automatisch als nieuwe hardware herkennen.